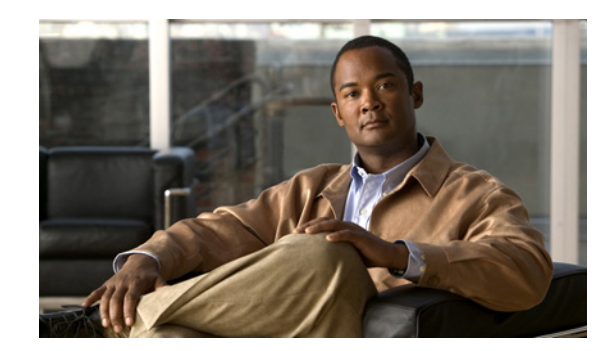

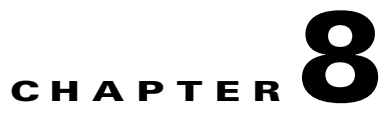

## **Administering Cisco ISE**

This chapter describes the administrative activities for the Cisco Identity Services Engine (Cisco ISE) and how to perform them. The following topics are covered:

- Logging In, page 8-1
- Enabling FIPS Mode in Cisco ISE, page 8-2
- Configuring Cisco ISE for Administrator CAC Authentication, page 8-4
- Specifying Proxy Settings in Cisco ISE, page 8-17
- System Time and NTP Server Settings, page 8-18
- Configuring E-mail Settings, page 8-20
- Configuring System Alarm Settings, page 8-21
- Configuring Alarm Syslog Targets, page 8-22
- Managing Software Patches, page 8-24

## Logging In

The Cisco ISE user interface is supported on the following HTTPS-enabled following browsers:

- Mozilla Firefox version 3.6
- Mozilla Firefox version 9
- Microsoft Internet Explorer version 8
- Microsoft Internet Explorer version 9 (in Internet Explorer version 8 compatibility mode).

Note

The Cisco ISE user interface is not supported on Internet Explorer Version 8 running in Internet Explorer 7 compatibility mode. For a collection of known issues regarding Microsoft Internet Explorer version 8, see the "Known Issues" section of the *Release Notes for Cisco Identity Services Engine*, *Release 1.1.x.* 

After you have installed Cisco ISE as described in the *Cisco Identity Services Engine Hardware Installation Guide, Release 1.1.x*, you can log into Cisco ISE. To log into the Cisco ISE GUI, complete the following steps:

**Step 1** Enter the Cisco ISE URL in the address bar of your browser (for example, *https://<ise hostname or ip address>/admin/*).

The Cisco ISE login page appears.

**Step 2** Enter the Username and Password which you would have configured during initial Cisco ISE Setup.

The password is case-sensitive.

If you have to reset Administrator password, refer to the "Performing Post-Installation Tasks" chapter of the *Cisco Identity Services Engine Hardware Installation Guide, Release 1.1.x.* 

Step 3 Click Login or press Enter.

You can now access the menus in the Cisco ISE user interface.

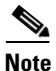

Any time your login is unsuccessful, click the **Problem logging in?** link in the Login page and follow the instructions in Step 2.

The minimum required screen resolution to view the Cisco ISE GUI and for a better user experience is 1280X800 pixels.

### **Related Topic**

Administrator Lockout Following Failed Login Attempts, page 8-2

### Administrator Lockout Following Failed Login Attempts

If you enter an incorrect password for your specified administrator user ID enough times, the Cisco ISE user interface "locks you out" of the system, adds a log entry in the Operations > Reports > Catalog > Server Instance > Server Administrator Logins report, and suspends the credentials for that administrator ID until you have an opportunity to reset the password that is associated with that administrator ID, as described in the "Performing Post-Installation Tasks" chapter of the *Cisco Identity Services Engine Hardware Installation Guide, Release 1.1.x.* The number of failed attempts that is required to disable the administrator account is configurable according to the guidelines that are described in Configuring a Password Policy for Administrator Accounts, page 4-63. After an administrator user account gets locked out, an e-mail is sent to the associated administrator user.

Disabled System administrators' status can be enabled by any Super Admin including AD users.

## **Enabling FIPS Mode in Cisco ISE**

Cisco ISE supports Federal Information Processing Standard (FIPS) 140-2 Common Criteria EAL2 compliance. FIPS 140-2 is a United States government computer security standard that is used to accredit cryptographic modules. Cisco ISE uses an embedded FIPS 140-2 implementation using validated C3M and Cisco ACS NSS modules, per FIPS 140-2 Implementation Guidance section G.5 guidelines.

In addition, the FIPS standard places limitations on the use of certain algorithms. In order to enforce this standard, you must enable FIPS operation in Cisco ISE. Cisco ISE enables FIPS 140-2 compliance via RADIUS Shared Secret and Key Management measures. While in FIPS mode, any attempt to perform functions using a non-FIPS compliant algorithm fails, and, as such, certain authentication functionality is disabled. For more details, including protocol support, see the "Support for FIPS 140-2 Implementation" section on page 1-3 and "Support Common Access Card Functions" section on page 1-4 section in Chapter 1, "Overview of Cisco ISE."

When FIPS mode is enabled, The Cisco ISE administrator interface displays a FIPS mode icon in the upper right portion of the page, immediately to the left of the node name.

Note

Cisco recommends that you not enable FIPS mode before completing any database migration process.

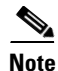

Turning on FIPS mode also automatically disables PAP and CHAP protocols, which the Guest login function of Cisco ISE requires. For information on addressing this issue with Layer-3 Guest login implementation, see Chapter 21, "User Access Management."

To enable FIPS 140-2 compliant operations on Cisco ISE, complete the following steps:

Step 1 Choose Administration > System > Settings > FIPS Mode.

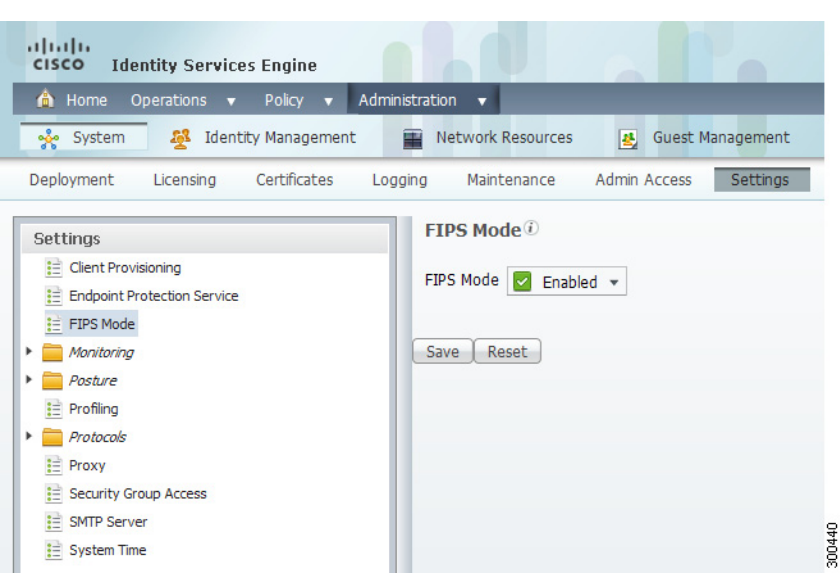

Figure 8-1 Administration > System > Settings > FIPS Mode

# <u>Note</u>

If Cisco ISE detects at least one protocol or certificate that is not supported by the FIPS 140-2 level 1 standard, Cisco ISE displays a warning with the names of the protocols and FIPS mode is not enabled until those protocols have been addressed appropriately.

- Step 2 Choose the Enabled option from the FIPS Mode drop-down list.
- **Step 3** Click **Save**. Cisco ISE automatically prompts you to restart your machine.

L

Once you have enabled FIPS mode, you must also reboot all other nodes in the deployment. To minimize disruption to your network, Cisco ISE automatically performs a "rolling restart" by first, restarting the primary Administration ISE node, and then restarting each secondary node, one node at a time.

To fully enable FIPS 140-2 compliance once you have turned on this setting, be sure to also configure the FIPS-specific functions that are included under "Next Steps" below and then reboot all Cisco ISE nodes in your deployment.

#### **Next Steps**

Once you have enabled FIPS mode, Cisco recommends that you also enable and configure the following FIPS 140-2 compliant functions:

- Adding and Editing Devices, page 6-3
- Generating a Self-Signed Certificate, page 13-7
- Generating a Certificate Signing Request, page 13-8
- Creating RADIUS Servers, page 16-25

In addition, you may wish to enable administrator account authorization using a Common Access Card (CAC) function according to the guidelines in Configuring Cisco ISE for Administrator CAC Authentication, page 8-4. Although using CAC functions for authorization is not strictly a FIPS 140-2 requirement, it is a well-known secure access measure that is used in a number of environments to bolster FIPS 140-2 compliance.

### **Cisco NAC Agent Requirements when FIPS Mode is Enabled**

The Cisco NAC Agent always looks for the Windows Internet Explorer TLS 1.0 settings to discover the Cisco ISE network. (These TLS 1.0 settings should be enabled in Internet Explorer.) Therefore, client machines must have Windows Internet Explorer version 7, 8, or 9 installed with TLS1.0 enabled to allow for Cisco ISE posture assessment functions to operate on client machines accessing the network. The Cisco NAC Agent can automatically enable the TLS 1.0 setting in Windows Internet Explorer if FIPS mode has been enabled in Cisco ISE.

## **Configuring Cisco ISE for Administrator CAC Authentication**

Cisco ISE supports U.S. government users who authenticate themselves using Common Access Card (CAC) authentication devices. A CAC is an identification badge with an electronic chip containing a set of X.509 client certificates that identify a particular employee of, for example, the U.S Department of Defense (DoD). Access via the CAC requires a card reader into which the user inserts the card and enters a PIN. The certificates from the card are then transferred into the Windows certificate store, where they are available to applications such as the local browser running Cisco ISE.

The administrator user interface can be configured so that administrators can only authenticate themselves by using a client certificate (credentials-based authentication—such as a user ID and password—is not required or even permitted). In this setup, an administrator inserts the CAC card, enters the correct PIN, then enters the Cisco ISE administrator user interface URL into the browser address field. The browser forwards the certificate to Cisco ISE, and Cisco ISE authenticates and authorizes the administrator, based on the contents of the certificate. If this process is successful, the user is presented with the Cisco ISE Monitoring and Troubleshooting home page, and is given the appropriate RBAC permissions.

The following sections describe how to set up Cisco ISE to allow certificate-based administrator authentication using a CAC device:

- Preliminary Setup Done by Cisco ISE Administrator, page 8-5
- Step 1: Enable FIPS Mode, page 8-5
- Step 2: Configure Active Directory, page 8-6
- Step 3: Create Certificate Authentication Profile, page 8-9
- Step 4: Import CA Certificates into Cisco ISE Certificate Trust Store, page 8-9
- Step 5: Configure CA Certificates for Revocation Status Check, page 8-10
- Step 6: Enable Client Certificate-Based Authentication, page 8-12
- Step 7: Configure Admin Group to AD Group Mapping, page 8-13
- Step 8: Configure Admin Authorization Policy, page 8-16

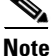

Windows Internet Explorer version 8 and 9 users running the Windows 7 operating system must install the ActiveIdentity "ActivClient" version 6.2.0.133 third-party middleware software product for Cisco ISE to interoperate with CAC. For more information on ActiveIdentity security client products, please refer to http://www.actividentity.com/products/securityclients/ActivClient/.

### Preliminary Setup Done by Cisco ISE Administrator

Before beginning configuration, ensure that the following is done:

- The DNS server setting in Cisco ISE is set correctly for Active Directory.
- Active Directory user and user group membership has been defined for each administrator certificate.

To ensure that Cisco ISE can authenticate and authorize an administrator based on the CAC-based client certificate that is submitted from the browser, be sure that you have configured the following:

- The external identity source (Active Directory in the following example)
- The user groups in Active Directory to which the administrator belongs
- How to find the user's identity in the certificate
- Active Directory user groups to Cisco ISE RBAC permissions mapping
- The Certificate Authority (trust) certificates that sign the client certificates
- A method to determine if a client certificate has been revoked by the CA

### **Step 1: Enable FIPS Mode**

## <u>Note</u>

This step is optional in CAC configuration. FIPS mode is not required for certificate-based authentication, but the two security measures often go hand-in-hand. If you do plan to deploy Cisco ISE in a FIPS 140-2 compliant deployment and to use CAC certificate-based authorization as well, be sure to turn FIPS mode on and specify the appropriate private keys and encryption/decryption settings *first*.

To enable FIPS 140-2 compliant mode on Cisco ISE, see the guidelines and subsequent setup steps as described in Enabling FIPS Mode in Cisco ISE, page 8-2.

<u>}</u> Tip

You will be prompted to restart all Cisco ISE nodes in your deployment when enabling FIPS mode.

### **Step 2: Configure Active Directory**

Active Directory is used to authenticate and authorize administrators using CAC cards. See Microsoft Active Directory, page 5-4.

To configure Cisco ISE to use Active Directory in this example, complete the following steps:

- **Step 1** Navigate to **Administration > Identity Management > External Identity Sources > Active Directory**.
- **Step 2** Enter the Active Directory Domain Name and an Identity Store Name, then click **Save Configuration**.

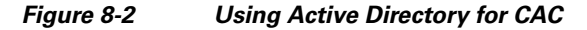

| 🕯 Home Operations 🔻 Policy 🔻                            | Administration 🔻                                                                                                    | ask Navigator 🔹 🙆                        |
|---------------------------------------------------------|----------------------------------------------------------------------------------------------------|------------------------------------------|
| 🔆 System 🏼 👰 Identity Managem                           | t 📱 Network Resources 🛃 Guest Management                                                                                                    |                                          |
| dentities Groups External Identity                      | Sources Identity Source Sequences Settings                                                                                                    |                                          |
| External Identity Sources                               | Active Directory > AD1                                                                                                    |                                          |
| <b>↓</b> •■1                                            | Connection Advanced Settings Groups Attributes                                                                                                    |                                          |
| Certificate Authentication Profile                      | To configure Active Directory                                                                                                    |                                          |
|                                                         | 3 To compare Acave Directory.                                                                                                    |                                          |
| Active Directory                                        | First enter the required fields: the Domain Name to connect to and the Identity Store Name to                                                                                                    | refer to Active                          |
| Active Directory                                        | First enter the required fields: the Domain Name to connect to and the Identity Store Name to     Directory in other pages, and click submit to commit the Active Directory configuration to all no                                                                                                    | refer to Active<br>odes in the ISE       |
| Active Directory LDAP RADIUS Token                      | First enter the required fields: the Domain Name to connect to and the Identity Store Name to     Directory in other pages, and click submit to commit the Active Directory configuration to all no     deployment.                                                                                                    | refer to Active<br>odes in the ISE       |
| Active Directory  LDAP  RADIUS Token  RSA SecurID       | First enter the required fields: the Domain Name to connect to and the Identity Store Name to Directory in other pages, and click submit to commit the Active Directory configuration to all no deployment.     After the configuration has been submitted, then Join or Leave operations must be performed.                                                                                                    | refer to Active<br>odes in the ISE<br>t. |
| Active Directory LDAP RADIUS Token RSA SecurID          | First enter the required fields: the Domain Name to connect to and the Identity Store Name to Directory in other pages, and click submit to commit the Active Directory configuration to all no deployment.     After the configuration has been submitted, then Join or Leave operations must be performed     Tomain Name acsxpdev.cisco.com                                                                                                    | refer to Active<br>odes in the ISE<br>1. |
| Active Directory LDAP RADIUS Token RSA SecurID          |                                                                                                    | refer to Active<br>odes in the ISE       |
| Active Directory LDAP RADIUS Token RSA SecurID          |                                                                                                    | refer to Active<br>odes in the ISE<br>1. |
| Active Directory LDAP RADIUS Token RSA SecurID          | <ul> <li>First enter the required fields: the Domain Name to connect to and the Identity Store Name to Directory in other pages, and click submit to commit the Active Directory configuration to all no deployment.</li> <li>After the configuration has been submitted, then Join or Leave operations must be performed <ul> <li>Domain Name acsxpdev.clsco.com</li> <li>Identity Store Name AD1</li> </ul> </li> <li>One or more nodes may be selected for Join or Leave operations. Select one node for Test Connection</li> </ul>         | refer to Active<br>odes in the ISE<br>t. |
| Active Directory LDAP RADIUS Token RSA SecurID          | <ul> <li>First enter the required fields: the Domain Name to connect to and the Identity Store Name to Directory in other pages, and click submit to commit the Active Directory configuration to all no deployment.</li> <li>After the configuration has been submitted, then Join or Leave operations must be performed         <ul> <li>Domain Name acsxpdev.cisco.com</li> <li>Identity Store Name AD1</li> </ul> </li> <li>One or more nodes may be selected for Join or Leave operations. Select one node for Test Connection</li> </ul> | refer to Active<br>ides in the ISE<br>1. |
| Active Directory<br>LDAP<br>RADIUS Token<br>RSA SecurID | <ul> <li>First enter the required fields: the Domain Name to connect to and the Identity Store Name to Directory in other pages, and click submit to commit the Active Directory configuration to all no deployment.</li> <li>After the configuration has been submitted, then Join or Leave operations must be performed         <ul> <li>Domain Name acsydev.cisco.com</li> <li>Identity Store Name AD1</li> </ul> </li> <li>One or more nodes may be selected for Join or Leave operations. Select one node for Test Connection</li> </ul>  | refer to Active<br>odes in the ISE<br>1. |

Step 3 Click Save Configuration.

**Step 4** Join your Cisco ISE deployment nodes to Active Directory.

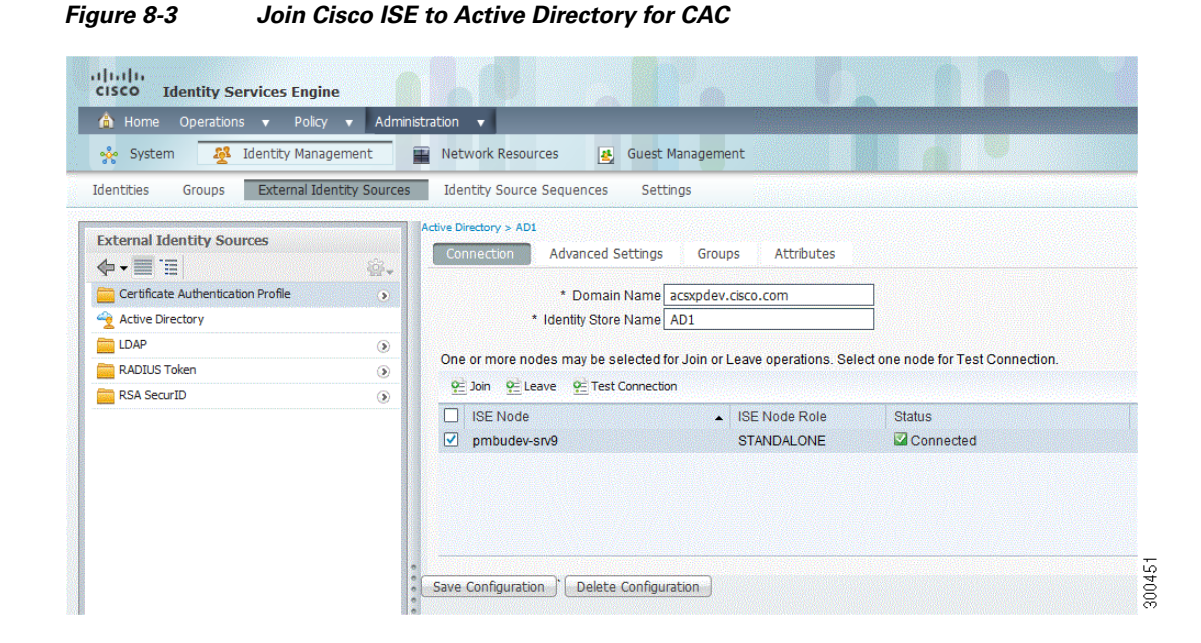

Step 5 You will want to eventually map Administrator Groups to AD Groups; therefore, you need to import some AD Groups to which your administrator belongs. Click the Groups tab, click Add, and choose the Select Groups From Directory drop-down option.

Figure 8-4 Select Groups from Directory for CAC

| 📋 Home Operations 🔻 Policy 🔻       | dministration 🔻                                 |                          |                   |
|------------------------------------|-------------------------------------------------|--------------------------|-------------------|
| 🐝 System 🥂 👰 Identity Managemer    | Network Resources                               | Guest Management         |                   |
| dentities Groups External Identity | rces Identity Source Sequences                  | Settings                 |                   |
| External Identity Sources          | Active Directory > AD1<br>Connection Advanced S | ttings Groups Attributes |                   |
| Certificate Authentication Profile | Add 👻 🗶 Delete Group                            |                          |                   |
| 👱 Active Directory                 | Select Groups From Directo                      | /                        |                   |
| LDAP                               | Add Group                                       |                          | - No data availat |
| RADIUS Token                       | Ð                                               |                          |                   |
| RSA SecurID                        |                                                 |                          |                   |
|                                    |                                                 |                          |                   |
|                                    |                                                 |                          |                   |
|                                    |                                                 |                          |                   |
|                                    |                                                 |                          |                   |
|                                    |                                                 |                          |                   |

Γ

**Step 6** In the resulting pop-up dialog, select one or more directory groups. In this example, two Cisco ISE administrator groups are defined in AD.

Figure 8-5 Select Directory Groups for CAC

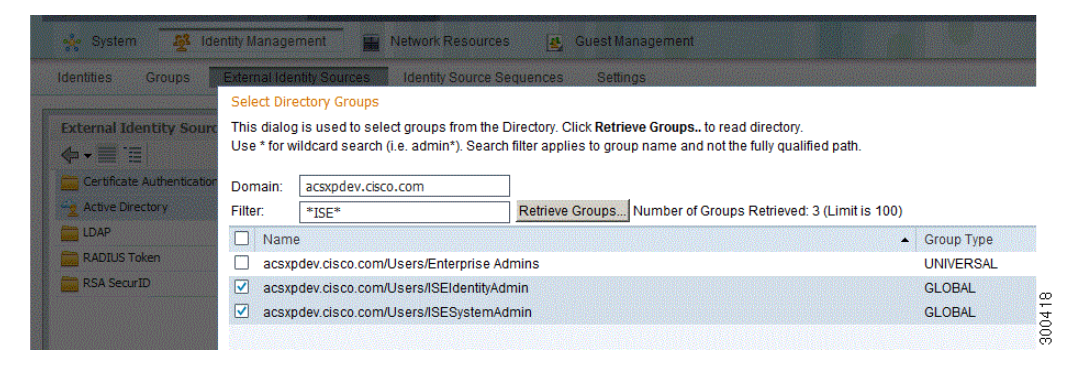

**Step 7** After selecting the groups, be sure to press the **Save Configuration** button again. Otherwise, your group selections will not be saved.

#### Figure 8-6 Save CAC Configuration cisco **Identity Services Engine** 💧 Home Operations 🔻 Policy 🔻 Administration 🔻 👰 Identity Management 💑 System 🛃 Guest Management Network Resources Identities External Identity Sources Groups Identity Source Sequences Settings Active Directory > AD1 **External Identity Sources** Connection Advanced Settings Groups Attributes 🔶 🗕 📜 ·.... Certificate Authentication Profile > 🕂 Add 👻 🗙 Delete Group 🔶 Active Directory Name EDAP ۲ acsxpdev.cisco.com/Users/ISEIdentityAdmin 🧱 RADIUS Token ۲ acsxpdev.cisco.com/Users/ISESystemAdmin RSA SecurID ۲ • Save Configuration Delete Configuration

300454

## **Step 3: Create Certificate Authentication Profile**

The Certificate Authentication Profile tells Cisco ISE where to find the user's identity in the client certificate. See Adding or Editing a Certificate Authentication Profile, page 5-2.

To create the authentication profile in this example, complete the following steps:

- **Step 1** Navigate to Administration > Identity Management > External Identity Sources > Certificate Authentication Profile.
- **Step 2** Click **Add** to bring up the profile configuration pane.

Figure 8-7Create Authentication Profile for CAC

| 🏠 Home Operations 🔻 Policy 🔻 Admi         | nistration 🔻                                                                                                    |  |
|-------------------------------------------|----------------------------------------------------------------------------------------------------|--|
| 🔆 System 👰 Identity Management            | 🖀 Network Resources 🛃 Guest Management                                                                                                    |  |
| dentities Groups External Identity Source | s Identity Source Sequences Settings                                                                                                    |  |
| External Identity Sources                 | Certificate Authentication Profiles Lit > CACCAP Certificate Authentication Profile  * Name [cACCAP Description                                                                                                    |  |
| RADIUS Token    RSA SecurID               | Principal Username X509 Attribute Subject Alternative Name - Other Name Principal Username X509 Attribute Subject Alternative Name - Other Name Perform Binary Certificate Comparison with Certificate retrieved from LDAP or Active Directory |  |

- **Step 3** Enter the profile name and an optional description.
- Step 4 Be sure to select the attribute in the certificate that contains the administrator user name in the Principal Name X.509 Attribute field. (For CAC cards, the Signature Certificate on the card is normally used to look up the user in Active Directory. The Principal Name is found in this certificate in the "Subject Alternative Name" extension, specifically in a field in that extension that is called "Other Name." So the attribute selection here should be "Subject Alternative Name Other Name.")
- Step 5 If the AD record for the user contains the user's certificate, and you want to compare the certificate that is received from the browser against the certificate in AD, check the Binary Certificate Comparison check box, and select the Active Directory instance name (which was specified this earlier in Step 2: Configure Active Directory, page 8-6).

## Step 4: Import CA Certificates into Cisco ISE Certificate Trust Store

The Cisco ISE application server will not accept a client certificate unless the CA certificates in the client certificate's trust chain are placed in the Cisco ISE trust store. This means you will need to import the appropriate CA certificate into the Cisco ISE trust store. See Importing Root and CA Certificates into the CTL of the Primary Node, page 13-23.

- Step 1 Navigate to Administration > System > Certificates > CA Certificates.
- **Step 2** On the list page, click **Add**.
- **Step 3** Select the file containing the CA certificates you want to import, and check the **Trust for client authentication** check box.

Figure 8-8 Specify CA Certificates for CAC

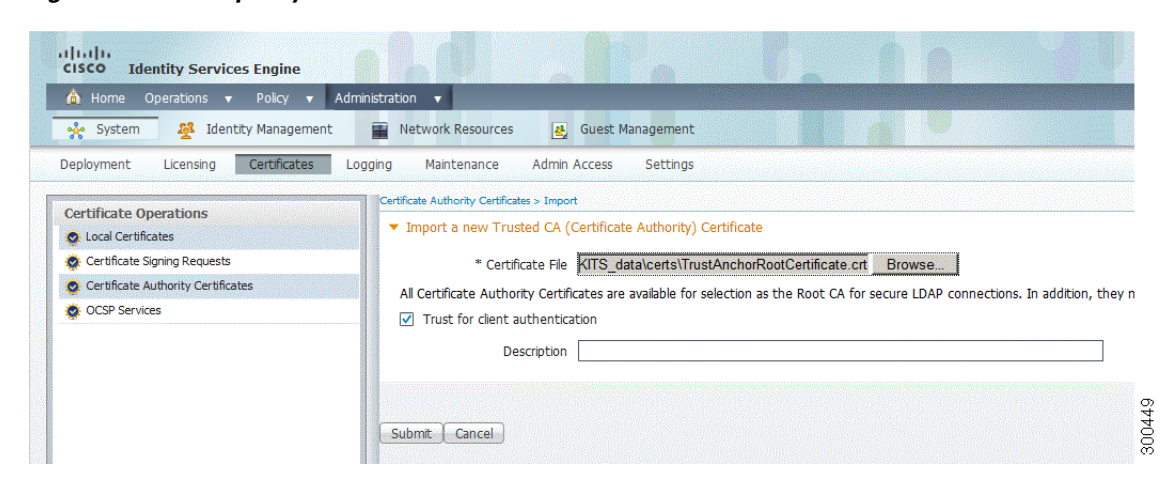

Step 4 Click Submit.

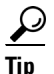

Cisco recommends that you import the CA certificates that are needed to trust client certificates *before* you enable client certificate-based authentication. Importing CA certificates after enabling client certificate-based authentication requires an application server restart on all Cisco ISE nodes in your deployment.

If you must import a CA certificate after enabling client certificate-based authentication, you have the option to defer the restart. This is convenient if you are going to import multiple CA certificates, and you wish to avoid having to restart each time. If you defer the restart, a Deferred Restart notification appears on the Notifications tab, which is accessible at the bottom right portion of the page. You must access this tab and enable the restart for your CA certificate changes to take effect.

### **Step 5: Configure CA Certificates for Revocation Status Check**

A certificate authority may revoke or declare a certificate "unusable" prior to its expiration date. You can use Cisco ISE to query the certificate authority to verify the revocation status of a certificate via the Online Certificate Status Protocol (OCSP) server or the Certificate Revocation Lists (CRLs). You can perform this check when a client certificate is authenticated. See OCSP Services, page 13-27 and Editing a Certificate Authority Certificate, page 13-19.

- Step 1 If you are going to use OCSP, first navigate to Administration > System > Certificates > OCSP Services. Otherwise, skip to Step 3.
- **Step 2** Enter a name for the OCSP server, an optional description, and the URL of the server.

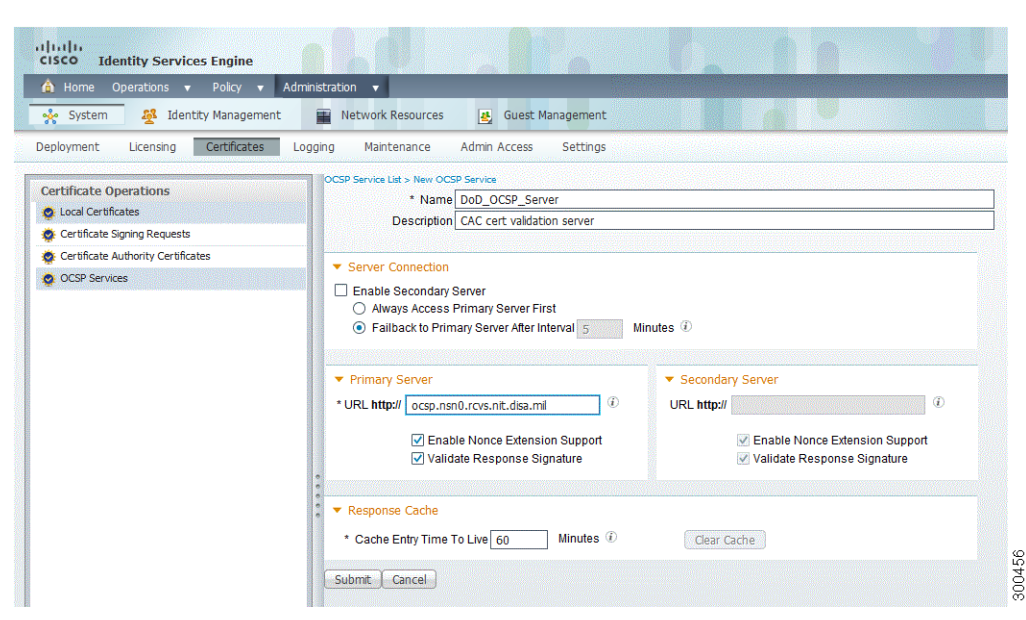

### Figure 8-9 Specify CA Certificates for Revocation Using OCSP

- Step 3 Navigate to Administration > System > Certificates > CA Certificates.
- **Step 4** For each CA certificate that can sign a client certificate, you must specify how to do the revocation status check for that CA. Select a CA certificate from the list and click **Edit**.

Step 5 On the edit page that appears, you can select OCSP or the CRL validation. If you select OCSP, you must select an OCSP service to use for that CA. If you select CRL, you must specify the CRL Distribution URL and other applicable configuration parameters.

Figure 8-10 Specify CA Certificates for Revocation Using CRL

| Certificate Operations<br>Certificate Operations<br>Certificate Services<br>Certificate Services<br>Certificate Authority Certificates<br>Cortificate Authority Certificates<br>Cortificate Authority Certificates<br>Cortificate Authority Certificates<br>Cortificate Authority Certificates<br>Cortificate Authority Certificates<br>Cortificate Authority Certificates<br>Cortificate Authority Certificates | Maintenance Admin<br>Friendly Name anyPol<br>Description none<br>Issued To anyPol<br>Issued By Trust.<br>Valid From Fri, 1<br>To (Expiration) Tue, 3<br>Seral Number 26                                             | icy CA<br>licy CA<br>Anchor<br>lan 2010<br>81 Dec 20 | Settings<br>08:30:00 UTC<br>030 08:30:00 UTC                                              |                           |                  |                       |                      |
|----------------------------------------------------------------------------------------------------|----------------------------------------------------------------------------------------------------|------------------------------------------------------|-------------------------------------------------------------------------------------------|---------------------------|------------------|-----------------------|----------------------|
| Certificate Operations    Local Certificates    Certificate Signing Requests  Certificate Authority Certificates  Cordificate Authority Certificates  Valid T  Usage Usage                                                                                                    | Friendly Name anyPol<br>Description none<br>Issued To anyPol<br>Issued By Trust.<br>Valid From Fr, 11<br>To (Expiration) Tue, 3<br>Seral Number 26                                                                  | icy CA<br>licy CA<br>Anchor<br>Jan 2010<br>31 Dec 20 | 08:30:00 UTC<br>030 08:30:00 UTC                                                          |                           |                  |                       |                      |
|                                                                                                    |                                                                                                    | icates are                                           | available for selection                                                                   | s the Root CA for secure  | LDAP connectio   | ns. In addition, they | v may be enabled for |
| Certifi<br>To veri<br>OCS                                                                                                    | interno celle aduleri<br>icate Status Validatio<br>ify certificates, enable t<br>SP Configuration<br>Validate against OCSP !<br>Reject the reque:<br>tificate Revocation LI<br>Download CRL<br>CRL Distribution URL | n<br>Service [<br>st if certil                       | ods below. If both are<br>DoD_OCSP_Server{<br>ficate status could not<br><b>iguration</b> | enabled, OCSP will always | be tried first.  |                       |                      |
|                                                                                                    | Retrieve CRL                                                                                                    | • /<br>• E                                           | Automatically 5                                                                           |                           | Minutes<br>Hours |                       | before expiration.   |
|                                                                                                    | If download failed, wa<br>Bypass CRL Verific<br>Ignore that CRL is                                                                                                    | ait 10<br>Tation if C<br>s not yet                   | RL is not Received valid or expired                                                       | Minutes                   |                  | before retry.         |                      |

Step 6 Click Save.

### **Step 6: Enable Client Certificate-Based Authentication**

Switch from the default password-based authentication to certificate-based authentication.

The method you use to authenticate the administrator certificate is specified by a Certificate Authentication Profile. User authorization is done through an external identity store, which in this case is Active Directory. Note that the Principal Name attribute from the Certificate Authentication Profile is used to look up the user in Active Directory. See Configuring the Simple Authentication Policy, page 16-29.

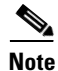

When a FIPS-enabled Cisco ISE server authenticates a client machine that uses a certificate with key strength of 1024 bits, the authentication passes because the key size of the client certificate is outside the boundary of FIPS and Common Criteria. This behavior is FIPS compliant.

To enable client certificate-based authentication in this example, complete the following steps:

- **Step 1** Navigate to Administration > System > Admin Access > Authentication.
- Step 2 On the Authentication Method tab, select the Client Certificate Based option.
- **Step 3** Select the Certificate Authentication Profile that you created earlier. For Identity Source, select the Active Directory instance name.

Figure 8-11 Enable Certificate-Based Authentication for CAC

| 🟠 Home Operations 🔻 Policy 🔻 Adm      | nistration 🔻                                 |                                                           |          |
|---------------------------------------|----------------------------------------------|-----------------------------------------------------------|----------|
| 💑 System 🛃 Identity Management        | 📰 Network Resources 🛛 🛃 Guest Management     |                                                           |          |
| Deployment Licensing Certificates Log | ging Maintenance Admin Access Settings       |                                                           |          |
| Admin Access                          | Authentication Method Password Policy        |                                                           |          |
| · ♪<br>∲• ■ ■                         | Authentication Type                          |                                                           |          |
| Authentication     Authorization      | O Password Based                             |                                                           |          |
| Administrators     Settings           |                                              |                                                           |          |
|                                       | <ul> <li>Client Certificate Based</li> </ul> | * Certificate Authentication Profile<br>* Identity Source | CACCAP · |
|                                       | * = Required fields                          |                                                           |          |

Note

You will be prompted to restart the application server on all Cisco ISE nodes in your deployment, when enabling client certificate-based authentication.

## **Step 7: Configure Admin Group to AD Group Mapping**

Define one or more Cisco ISE Admin Groups, and map each one to Active Directory groups. This allows user authorization to determine the RBAC permissions for the administrator, based on group membership in Active Directory. See Managing Admin Access (RBAC) Policies, page 4-50.

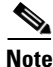

You cannot map predefined Admin Groups to AD groups; you must create new Admin Groups, and you *must* do this step after you have enabled client certificated-based authentication (Step 6: Enable Client Certificate-Based Authentication, page 8-12). Otherwise, you will not see any available AD Groups to which you can map.

**Step 1** Navigate to Administration > System > Admin Access > Administrators > Admin Groups.

Γ

Step 2 Click Add in the table header to bring up the new Admin Group configuration pane.

| 🙆 Home Operations 🔻 Policy 🔻 🗛           | dministration 🔻                                 |  |  |  |  |
|------------------------------------------|-------------------------------------------------|--|--|--|--|
| 🔆 System 🖉 Identity Management           | 🖀 Network Resources 🛃 Guest Management          |  |  |  |  |
| Deployment Licensing Certificates        | Logging Maintenance Admin Access Settings       |  |  |  |  |
| Admin Access                             | Admin Groups > New Admin Group                  |  |  |  |  |
| م                                        | Admin Group                                     |  |  |  |  |
| ♦•≡ 1                                    | * Name External System Admin                    |  |  |  |  |
| E Authentication                         | Description External System Administrator Group |  |  |  |  |
| Authorization                            | Type O Internal O External                      |  |  |  |  |
| 🛚 🧰 Administrators                       | External Identity Source                        |  |  |  |  |
| <ul> <li>Local Administrators</li> </ul> |                                                 |  |  |  |  |
| • 🧏 Admin Groups                         | Name ADI                                        |  |  |  |  |
| Helpdesk Admin                           | ▼ External Groups                               |  |  |  |  |
| Identity Admin     MoT Admin             |                                                 |  |  |  |  |
| Network Device Admin                     | * Select an item 📀 🗕 🕂                          |  |  |  |  |
| Relicy Admin                             | External Groups                                 |  |  |  |  |
| 2 RBAC Admin                             | ·                                               |  |  |  |  |
| 🧏 Super Admin                            |                                                 |  |  |  |  |
| 🧏 System Admin                           | Submit Cancel                                   |  |  |  |  |
|                                          |                                                 |  |  |  |  |

Figure 8-12 Configure Admin Group to AD Group Mapping for CAC

- **Step 3** Enter a name and optional description for the new Admin Group.
- **Step 4** For the group Type, select **External**. The instance name for Active Directory appears.
- **Step 5** Under External Groups, where it says "Select an item," click the down arrow to display a list of the AD Groups that you imported when setting up Active Directory.
- **Step 6** Select the AD Group to which you want this Admin Group to map. If you require a one-to-many mapping, click the "+" (plus) icon and select another AD Group.

| Adm Adm Adm Adm Adm                  | inistration 🔻                                   |
|--------------------------------------|-------------------------------------------------|
| 💑 System 👰 Identity Management       | Network Resources     Guest Management          |
| Deployment Licensing Certificates Lo | gging Maintenance Admin Access Settings         |
| Admin Access                         | Admin Groups > New Admin Group                  |
| - O                                  | ▼ Admin Group                                   |
| <b>4</b> - ≡ "≡ \$2.                 | * Name External System Admin                    |
| Authentication                       | Description External System Administrator Group |
| authorization                        | Type O Internal  Fxternal                       |
| r 🚞 Administrators                   |                                                 |
| Local Administrators                 |                                                 |
| Admin Groups                         |                                                 |
| Helpdesk Admin                       | ▼ External Groups                               |
| MnT Admin                            |                                                 |
| Retwork Device Admin                 | * 🛛 🖾 🖾 🕹 🕹 🕹                                   |
| 号 Policy Admin                       |                                                 |
| 🧏 RBAC Admin                         |                                                 |
| 🧏 Super Admin                        |                                                 |
| 🧏 System Admin                       | Submit Lancei                                   |
| Settings                             |                                                 |

Figure 8-13 Configure Additional Admin Group to AD Group Mapping for CAC

In this example, you have created an Admin Group called External System Admin and mapped it to an AD Group called ISESystemAdmin.

**Step 7** Click **Submit** to save the new Admin Group.

To further illustrate the different RBAC permissions that you can assign to Admin Groups, you have created a second group called External Identity Admin, which is mapped to the AD Group ISEIdentityAdmin.

Figure 8-14 Display New Admin Group for CAC

|                                          | Administration 🔻                     |                                       |
|------------------------------------------|--------------------------------------|---------------------------------------|
| 🔆 System 🛛 👰 Identity Managemer          | t 🔛 Network Resources 🛃 Guest Manage | ement 🖉                               |
| eployment Licensing Certificates         | Logging Maintenance Admin Access Set | ttings                                |
| Admin Access                             | Admin Groups                         |                                       |
| •                                        | ✓ Edit ♣Add ♣Duplicate ★Delete       |                                       |
| <b>↓ - = / </b>                          | 🙀 🗌 Name                             | Description                           |
| P Authentication                         | External Identity Admin              | External Identity Administrator Group |
| Authorization                            | External System Admin                | External System Administrator Group   |
| <br>Administrators                       | Helpdesk Admin                       | Helpdesk Admin                        |
| <ul> <li>Uccal Administrators</li> </ul> | Identity Admin                       | Identity Admin                        |
| <ul> <li>Admin Groups</li> </ul>         | MnT Admin                            | MnT Admin                             |
| Sector Admin                             | Network Device Admin                 | Network Device Admin                  |
| Sternal System Admin                     | Policy Admin                         | Policy Admin                          |
| Relpdesk Admin                           | RBAC Admin                           | RBAC Admin                            |
| R Identity Admin                         | Super Admin                          | Super Admin                           |
| 🧏 MnT Admin                              | System Admin                         | System Admin                          |
| uite Admin                               |                                      |                                       |
| 2 Policy Admin                           |                                      |                                       |
| 2 RBAC Admin                             | -                                    |                                       |
| 🧏 Super Admin                            |                                      |                                       |
| uin 2015 System Admin                    |                                      |                                       |
|                                          |                                      |                                       |

### **Step 8: Configure Admin Authorization Policy**

Assign RBAC permissions to each of the Admin Groups created in Step 7: Configure Admin Group to AD Group Mapping, page 8-13. See Configuring Authorization Policies, page 17-14.

### **Step 1** Navigate to **Administration > System > Admin Access > Authorization > Policy**.

This page shows the RBAC polices that are in effect for administrative access. You can add a new by clicking the Actions drop-down list on the right and selecting **Insert new policy below**.

Figure 8-15 Insert New Admin Policy for CAC

| Home Operations 🔻 Policy 💌 Administra   | ration 🔻                                                                           |                                      |                                                                                            | 😝 Task Navigator 🖉                                                 |
|-----------------------------------------|------------------------------------------------------------------------------------|--------------------------------------|--------------------------------------------------------------------------------------------|--------------------------------------------------------------------|
| system 🕺 Identity Management 🕋          | Network Resources 🛛 🛃 Guest Mana                                                   | gement (                             |                                                                                            |                                                                    |
| ployment Licensing Certificates Logging | g Maintenance Admin Access S                                                       | Settings                             |                                                                                            |                                                                    |
| dmin Access De is                       | Define the RBAC Policy by configuring rules ba<br>s disabled, for default policies | sed on RBAC groups and/or other perm | ission. Multiple Menu/Data Access permissions are not allowed on a single policy. Updation | of System created/Default policies is not possible and Delete acti |
|                                         | RBAC Policies     Rule Name                                                        | RBAC Groups                          | Permissions                                                                                |                                                                    |
| Authentication                          | Helpdesk Admin Policy                                                              | If Helpdesk Admin                    | 🔶 then 🛛 Helpdesk Admin Menu Access 🖉                                                      | 🚔 Actions 🔻                                                        |
| Permissions                             | V Identity Admin Policy                                                            | If Identity Admin                    | 💠 then Identity Admin Menu Access 💠                                                        | 🙀 Actions 👻                                                        |
| Administrators                          | MnT Admin Policy                                                                   | If MnT Admin                         | 💠 then 🛛 MnT Admin Menu Access 🔷 💠                                                         | 🙀 Actions 👻                                                        |
| settings                                | Network Device Policy                                                              | If Network Device Admin              | \ominus then 🛛 Network Device Menu Access 🛛 🔶                                              | 🎬 Actions 👻                                                        |
|                                         | Policy Admin Policy                                                                | If Policy Admin                      | 💠 then Policy Admin Menu Access an 💠                                                       | 😂 Actions 👻                                                        |
| •                                       | RBAC Admin Policy                                                                  | If RBAC Admin                        | \ominus then RBAC Admin Menu Access an 🔶                                                   | 🔯 Actions 🔻                                                        |
| *<br>*                                  | Super Admin Policy                                                                 | If Super Admin                       | 💠 then 🛛 Super Admin Menu Access an 🔶                                                      | 🙀 Actions 🔻                                                        |
|                                         | System Admin Policy                                                                | If System Admin                      | 💠 then System Admin Menu Access a 🔶                                                        | 🚔 Actions 🔻                                                        |
|                                         |                                                                                    |                                      |                                                                                            |                                                                    |

**Step 2** Create a new policy called External Identity Admin Policy, which specifies the new External Identity Admin group and assigns it Identity Admin Menu Access permissions.

Figure 8-16 Specify the New Admin Policy Attributes for CAC

|  | + | External Identity Admin Policy | If | External Identity Admin | ැ the | en [ | Identity Admin Menu Access |  |
|--|---|--------------------------------|----|-------------------------|-------|------|----------------------------|--|
|--|---|--------------------------------|----|-------------------------|-------|------|----------------------------|--|

**Step 3** Create another policy for your other new Admin Group, External System Admin.

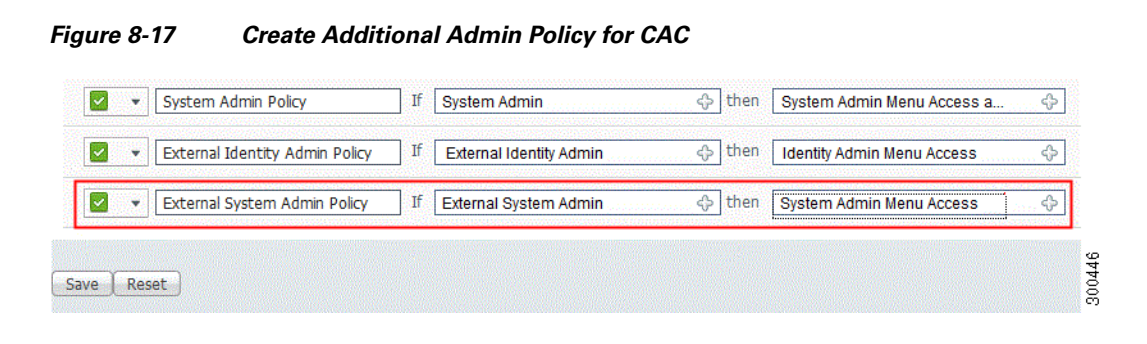

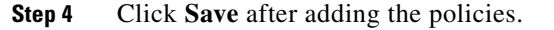

## **Specifying Proxy Settings in Cisco ISE**

If your existing network topology requires you to use a proxy for Cisco ISE, to access external resources (like www.perfigo.com, the remote download site where you can find client provisioning and posture-related resources), you can use the Cisco ISE user interface to specify proxy properties.

You must allow www.perfigo.com in the proxy server, in case you have proxy enabled network so that you can download posture updates and client provisioning agents.

#### To specify proxy settings for Cisco ISE, complete the following steps:

**Step 1** Choose **Administration > System > Settings > Proxy**.

Figure 8-18 Administration > System > Settings > Proxy

| cisco Identity Services Engine                                                                                                    |                                                         |
|----------------------------------------------------------------------------------------------------|---------------------------------------------------------|
| 🛕 Home Operations 🔻 Policy 🔻 Ad                                                                                                    | ministration 🔻                                          |
| 💑 System 🏼 👰 Identity Management                                                                                                    | Network Resources 🛃 Guest Management                    |
| Deployment Licensing Certificates L                                                                                                    | Logging Maintenance Admin Access Settings               |
| Settings<br>Eclient Provisioning<br>Endpoint Protection Service<br>FIPS Mode<br>Monitoring<br>Posture<br>Profiling<br>Protocols<br>Protocols<br>Security Group Access<br>SMTP Server<br>Sustam Time | Proxy Settings  * Proxy Address * Proxy Port Save Reset |

**Step 2** Enter the proxy IP address or DNS-resolvable host name in the Proxy Address field, and specify the port through which proxy traffic travels to and from Cisco ISE in the Proxy Port field.

Step 3 Click Save.

### **Next Steps**

Once you have specified your proxy settings, you can optionally enable the following systemwide client provisioning functions:

- Enabling and Disabling the Client Provisioning Service, page 19-28
- Downloading Client Provisioning Resources Automatically, page 19-29

#### **Troubleshooting Topics**

• Cannot Download Remote Client Provisioning Resources, page D-10

## System Time and NTP Server Settings

Cisco ISE allows you to view the system time settings through the administrator user interface. The Cisco Application Deployment Engine (ADE) operating system, which is the operating system in the Cisco ISE, allows you to configure up to three Network Time Protocol (NTP) servers. You can use the NTP servers to maintain accurate time and synchronize time across different timezones. This procedure ensures that your logs are always reliable. You can also specify whether or not Cisco ISE should use only authenticated NTP servers, and you can enter one or more authentication keys for that purpose.

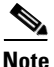

You must configure the system time and NTP server settings on each Cisco ISE node in your deployment individually.

#### Prerequisite:

Every Cisco ISE administrator account is assigned one or more administrative roles. To perform the operations that are described in the following procedure, you must have one of the following roles assigned: Super Admin or System Admin. See "Cisco ISE Admin Group Roles and Responsibilities" for more information on the various administrative roles and the privileges that are associated with each of them.

To view the system time settings and configure NTP server settings, complete the following steps:

- **Step 1** From your primary Cisco ISE node, choose **Administration > System > Settings**.
- Step 2 From the Settings navigation pane on the left, click System Time.

| 🛕 Home Operations 🔻 Policy 🔻      | Administ | ration 🔻                                         |
|-----------------------------------|----------|--------------------------------------------------|
| 🔆 System 🖉 Identity Managemen     | nt 🔳     | Network Resources 🛃 Guest Management             |
| Deployment Licensing Certificates | Loggin   | g Maintenance Admin Access Settings              |
| Settings                          |          | System Time Configuration                        |
| E Client Provisioning             |          | NTP Server Configuration NTP Authentication Keys |
| Endpoint Protection Service       |          | Suctam Time Configuration                        |
| Monitoring                        |          | System nine configuration                        |
| Posture                           |          | Time Zone UTC                                    |
| 12 Profiling                      |          |                                                  |
| Protocols                         |          | NTP Server Configuration                         |
| E Proxy                           | 000      | NTP Server 1 ntp.esl.cisco.com Key None 💌        |
| SMTP Server                       | •        | NTP Server 2 171.68.10.150 Key None 🔻            |
| 📄 System Time                     |          | NTP Server 3 171.68.10.80 Key None 💌             |
|                                   |          | Only allow authenticated NTP sources             |
|                                   |          |                                                  |

#### Figure 8-19 Administration > System > Settings > System Time

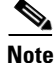

If you want to view the system time settings and configure NTP server settings on a secondary Cisco ISE node, you must log into the user interface of the secondary node and choose Administration > System > Settings > System Time.

The timezone that you have configured appears in the Time Zone field. You cannot edit this value from the Cisco ISE user interface. To configure the timezone, you must enter the following command from the Cisco ISE CLI:

clock timezone timezone

For more information on the **clock timezone** command, refer to the *Cisco Identity Services Engine CLI Reference Guide, Release 1.1.x.* 

**Step 3** In the NTP Server Configuration group box, enter the IP address of your NTP servers.

If you have only one NTP server in your network, enter the IP address in the Primary Server text box. If you have two NTP servers, enter the IP address in the **NTP Server 1** and **NTP Server 2** text boxes, respectively.

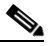

**Note** If you enter the same IP address for NTP server 1 and 2, then when NTP server 1 is down, Cisco ISE cannot access any other NTP server, because you have specified the same identity as the "other" NTP server. Cisco recommends that you verify the IP address of NTP server 2 and ensure that it is different than NTP server 1.

- **Step 4** If you want to restrict Cisco ISE to use only authenticated NTP servers to keep system and network time, check (enable) the **Only allow authenticated NTP servers** check box.
- **Step 5** If any of the servers that you specify requires authentication via an authentication key, be sure to also click the **NTP Authentication Keys** tab and specify one or more authentication keys, as follows:
  - a. Click Add.

- **b.** Enter the necessary **Key ID** and **Key Value**, and specify whether the key in question is trusted by activating or deactivating the **Trusted Key** option.
- c. Click OK.

Figure 8-20 Administration > System > Settings > System Time

|              | ×               | ī     |
|--------------|-----------------|-------|
| NTP Aut      | nentication Key |       |
| Key ID       |                 |       |
| Key<br>Value |                 |       |
| 🗌 Trusti     | ed Key          |       |
|              | OK Cancel       |       |
|              |                 | 00452 |

- **d.** When you are finished entering the NTP Server Authentication Keys, return to the **NTP Server Configuration** tab.
- **Step 6** Click **Save** to save the NTP server settings.

The saved NTP Authentication Keys are displayed in the NTP Server Configuration page, and when you hover your mouse cursor over the hostname in the upper right corner of the Cisco ISE dashboard page, the current server role and server system time appear in the Server Information quick view dialog.

Note

We recommend that you set all Cisco ISE nodes to the Coordinated Universal Time (UTC) timezone. This procedure ensures that the reports and logs from the various nodes in your deployment are always in sync with regard to the timestamps.

## **Configuring E-mail Settings**

This section allows you to configure the SMTP mail server, which can be used for sending MnT alarms via e-mail along with the Sender's e-mail address.

Note

Depending upon the roles assigned to your account, you may or may not be able to perform the operations or see the options described in the following procedure. For more information, see Understanding the Impact of Roles and Admin Groups.

To specify e-mail settings for the mail server, complete the following steps:

- **Step 1** Choose **Administration > System > Settings**.
- Step 2 In the Settings navigation pane, click Monitoring and then click Email Settings.
- **Step 3** In the Mail Server text box, enter the hostname or IPV4 address of the outgoing SMTP mail server.

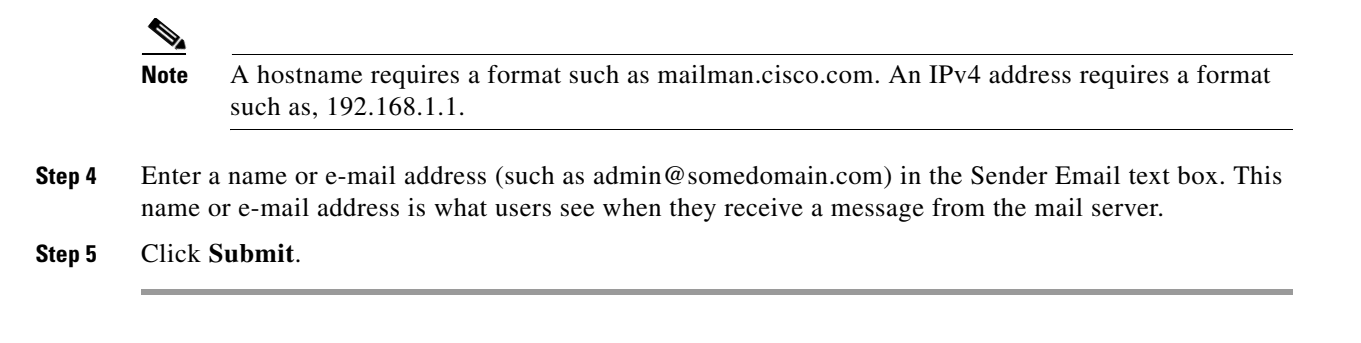

## **Configuring System Alarm Settings**

System alarms notify you of critical conditions that are encountered. System alarms are standard and cannot be created or deleted.

This section describes the available system alarms, shows you how to enable and disable the alarms, and how to configure to receive notification. Cisco ISE provides the following system alarms:

- Distributed Management—This alarm is sent during the following operations:
  - Registering a node (Success or Failure)
  - Deleting a node
  - Unregistering a node (Success or Failure)
  - Updating a node (Success or Failure)
- License Enforcement—This alarm is sent when the number of concurrent endpoints or users exceed the total amount allowed for a particular license.
- Software Management—This alarm is sent during the following operations:
  - Patch Installation (Success or Failure) on a node
  - Patch Rollback (Success or Failure) on a node
- Purging Failed—This alarm is sent whenever a purge fails.
- Collector—This alarm is sent whenever collection failures occur.
- Alarm Manager—This alarm is sent when the **Alarm** manager cannot complete monitoring of all thresholds.
- Backup Failed—This alarm is sent whenever there is backup failure.
- DNS Resolution Failed—This alarm indicates that you are not using a proper DNS server, or your host is not defined in the DNS server that you are using. Both of these lead to DNS resolution failure. For Cisco ISE to work properly, you should use DNS servers and have your host resolvable from DNS.

You can choose to send alarm notifications through e-mail and as syslog messages. To send syslog messages successfully, you must configure Alarm Syslog Targets, which are syslog message destinations. For more information, see Configuring Alarm Syslog Targets.

### **Enabling and Configuring System Alarms**

The following task shows you how to activate and configure notification for system alarms.

### To enable and configure a system alarm, complete the following steps:

- **Step 1** Choose **Administration > System > Settings**.
- **Step 2** In the Settings navigation pane, click **Monitoring** and then click **System Alarm Settings**.
- Step 3 Check the Notify System Alarms check box.
- **Step 4** Designate the number of hours to suppress duplicate system alarms from being sent to the E-mail Notification User List.
- Step 5 To request E-mail Notification, enter a valid e-mail address in the text field. Then, check the Email in HTML Format check box, as desired.

When a system alarm occurs, an e-mail is sent to all the recipients in the E-mail Notification User List.

- Step 6 To request Syslog Notification, check the Send Syslog Message check box.
- **Step 7** Click **Submit** to apply the settings.

### For more information:

See the System Alarm Settings section of Appendix A, "User Interface Reference."

### **Disabling System Alarms**

The following task shows you how to deactivate system alarms.

To disable system alarms, complete the following steps:

- Step 1 Choose Administration > System > Settings.
  Step 2 In the Settings navigation pane, click Monitoring and then click System Alarm Settings.
- **Step 3** Uncheck the **Notify System Alarms** check box.

#### For more information:

See the System Alarm Settings section of Appendix A, "User Interface Reference."

## **Configuring Alarm Syslog Targets**

This section shows you how to create, edit, and delete alarm syslog targets.

If you configure system alarm notifications to be sent as syslog messages, then you need a syslog target to receive the notification. Alarm syslog targets are the destinations to which alarm syslog messages are sent. A system that is configured as a syslog server is also required to receive syslog messages.

### **Creating and Editing Alarm Syslog Targets**

When you create or edit an alarm syslog target, you establish or modify the destination to which syslog messages are sent.

To create and edit an alarm syslog target, complete the following steps:

- **Step 1** Choose **Administration > System > Settings**.
- Step 2 In the Settings navigation pane, click Monitoring and then click Alarm Syslog Targets.
- **Step 3** To create an alarm syslog target, do the following:
  - a. Click Create.
  - **b.** Enter a unique name in the Name text box and a meaningful description in the Description text box.
  - c. Enter a valid IP address in the IP Address text box and click **Submit**.
    - The newly created alarm syslog target appears in the list.
- **Step 4** To edit an alarm syslog target, do the following:
  - **a.** Choose the alarm syslog target Name link from the list.
  - **b.** Modify the Name and Description, as necessary.
  - c. Change the IP address as needed, and click Submit.

Your changes are applied to the alarm syslog target.

### For more information:

See the Alarm Syslog Targets section of Appendix A, "User Interface Reference."

### **Deleting Alarm Syslog Targets**

You can delete an alarm syslog target at any time.

To delete an alarm syslog target, complete the following steps:

- **Step 1** Choose **Administration > System > Settings**.
- Step 2 In the Settings navigation pane, click Monitoring and then click Alarm Syslog Targets.
- **Step 3** Check the check box next to the alarm syslog target that you want to delete.
- Step 4 Click Delete, and then click Yes in the dialog prompt to confirm the deletion.

### For more information:

See the Alarm Syslog Targets section of Appendix A, "User Interface Reference."

## **Managing Software Patches**

You can install patches on Cisco ISE servers in your deployment from the primary administration node. Cisco ISE patches are usually cumulative, however, any restrictions on the patch installation will be described in the *README* file that will be included with the patch. Cisco ISE allows you to perform patch installation and rollback from either the command-line interface (CLI) or GUI.

When you install or roll back a patch from a standalone or primary administration node, Cisco ISE restarts the application. You might have to wait for a few minutes before you can log back in.

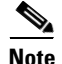

When you install or roll back a patch from the primary administration node that is part of a distributed deployment, Cisco ISE installs the patch on the primary and all the secondary nodes in the deployment. If the patch installation is successful on the primary node, Cisco ISE then proceeds to the secondary nodes. If it fails on the primary node, the installation is aborted. However, if the installation fails on any of the secondary nodes for any reason, it still continues with the next secondary node in your deployment.

To roll back a patch from Cisco ISE nodes in a deployment, you must roll back the change from the primary node and if successful, the patch is rolled back from the secondary nodes. If it fails on the primary node, the rollback process is aborted. However, if it fails on any of the secondary nodes, it still continues to roll back the patch from the next secondary node in your deployment.

Note

You cannot install a patch whose version is lower than the patch that is currently installed on Cisco ISE. Similarly, you cannot roll back changes of a lower version patch if a higher version is currently installed on Cisco ISE. For example, if patch 3 is installed on your Cisco ISE servers, you cannot install patch 1 or 2, or roll back patch 1 or 2.

To install and roll back patches from the CLI, refer to the *Cisco Identity Services Engine CLI Reference Guide, Release 1.1.x.* 

This section contains the following topics:

- Installing a Software Patch, page 8-24
- Rolling Back Software Patches, page 8-28
- Viewing Patch Install and Rollback Changes in the Audit Report, page 8-29

### **Installing a Software Patch**

To install a patch from the GUI, you must download the patch from the following location to the system that runs your client browser:

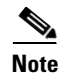

Cisco ISE allows you to install a patch on an Inline Posture node only through the CLI.

### Prerequisite:

Every Cisco ISE administrator account is assigned one or more administrative roles. To perform the operations described in the following procedure, you must have one of the following roles assigned: Super Admin or System Admin. See Cisco ISE Admin Group Roles and Responsibilities for more information on the various administrative roles and the privileges associated with each of them.

### To install a patch on Cisco ISE nodes in a deployment, complete the following steps:

Step 1 Choose Administration > System > Maintenance > Patch Management.

The Patch Management page appears, which lists the patches that are installed on your Cisco ISE node.

Step 2 Click Install.

The Install Patch Bundle page appears.

- **Step 3** Click **Browse** to choose the patch that you downloaded earlier.
- **Step 4** Click **Install** to install the patch.

Ensure that you install patches that are applicable for the Cisco ISE version that is deployed in your network. Cisco ISE reports any mismatch in versions and also any errors in the patch file.

After the patch is installed on the primary administration node, Cisco ISE logs you out and you have to wait for a few minutes before you can log back in.

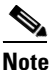

When patch installation is in progress, Show Node Status is the only option that is enabled in the Patch Management page.

Step 5 After you log back in, from the dashboard, click the Alarms link at the bottom of the page as shown in Figure 8-21.

**Note** The alarms are generated only for patch install or rollback operations performed from the GUI. To view the status of patch installation from the CLI, you must check the ade.log file, which you can access by Downloading Support Bundles.

Figure 8-21 Patch Installation Status on the Dashboard

| Metrics            |                             |                             |                                         |                                          | r ا                           |
|--------------------|-----------------------------|-----------------------------|-----------------------------------------|------------------------------------------|-------------------------------|
|                    | Active Endpoints<br>0 —     | Active Guests<br><b>0</b> — | Posture Compliance <b>0%</b> —          | Mean Time to Remediate <b>0.0 sec.</b> — | Profiled Endpoints <b>0</b> — |
|                    | 24h 👻                       | 24h 🔻                       | _                                       | 24h 🔻                                    | 24h 👻                         |
| System S           | Summary                     | 🗗 Identity                  | Stores (PIP)                            | 🗗 🛛 Endpoints Distributi                 | on 🛛 🕅 🛱 🖾 🛇                  |
| 🛞 Refre            | ësh Last update: N/A        |                             | Refre                                   | sh Rate Every 1 minute 💌                 | Show Latest 20 records 💽      |
| Severity Name Time |                             | Cause                       |                                         | Assigned To Status                       |                               |
| 8                  | System Alarm[Software-Man   | 2010-10-12 18:48:05.116     | Patch Install failed for the Node:10.77 | 7.116.221 At:12-Oct-2010 18:48:05:1      | 16 NEW                        |
|                    | System Alarm[Software-Man   | 2010-10-12 18:48:05.095     | Patch Install Success for the Node:10   | 0.77.116.226 At:12-Oct-2010 18:48:0      | 5:0 NEW                       |
|                    | System Alarm[Distributed-Ma | 2010-10-12 18:46:05.487     | Node is registered Successfully:ISE-    | 303-221 At:12-Oct-2010 18:46:05:48       | 7 NEW                         |
|                    |                             |                             |                                         |                                          |                               |
|                    |                             |                             |                                         |                                          |                               |
|                    |                             |                             |                                         |                                          |                               |
| 🗿 Help             |                             |                             |                                         |                                          | Alarms 🙁 0 🗼 0 🕠 1            |

Step 6 You can go back to the Patch Installation page (choose Administration > System > Maintenance > Patch Management).

**Step 7** The Installed Patches page appears as shown in Figure 8-22.

Figure 8-22 Installed Patches Page

|   | nst | talled Patches 🤹                      | - ^ |       |
|---|-----|---------------------------------------|-----|-------|
|   | ß   | Install 🧐 Rollback 🔑 Show Node Status |     |       |
|   |     | Patch Version                         |     |       |
| 0 |     | 01                                    |     |       |
|   |     |                                       |     |       |
|   |     |                                       |     |       |
|   |     |                                       |     |       |
|   |     |                                       |     |       |
|   |     |                                       |     |       |
|   |     |                                       |     |       |
|   |     |                                       |     |       |
|   |     |                                       |     |       |
|   |     |                                       |     |       |
|   |     |                                       |     | d d d |
|   |     |                                       | ~   | 18    |

This page lists all the patches that you have installed so far.

**Step 8** Click the radio button next to the patch whose status you want to view, and click **Show Node Status**.

A pop-up appears that shows the status of this patch (Installed, Not Installed, or Node is Down) on the various nodes in your deployment as shown in Figure 8-23.

Figure 8-23 Node Status Pop-Up

|      | Patch Status  |                        |
|------|---------------|------------------------|
|      | Not installed |                        |
|      | Installed     |                        |
|      |               |                        |
|      |               |                        |
|      |               |                        |
|      |               |                        |
|      |               |                        |
|      |               |                        |
|      |               |                        |
|      |               |                        |
|      |               |                        |
|      |               |                        |
|      |               |                        |
|      |               |                        |
|      |               |                        |
| IIII |               |                        |
|      | 11            | Installed<br>Installed |

**Step 9** After the patch is installed on the primary node, Cisco ISE will install it on your secondary nodes consecutively.

While installing a patch on the secondary nodes, the primary administration node is not restarted and you can continue to perform your tasks on the primary administration node. During this time, the secondary ISE nodes are restarted consecutively after the patch is installed on those nodes. At any point during the installation process, you can click **Show Node Status** to see the status of patch installation.

If, for some reason, the patch installation fails on the primary administration node, the installation does not proceed to the secondary nodes.

Step 10

To check if the installation is complete, click the radio button next to the patch that you have installed, and click **Show Node Status**.

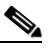

**Note** The Node Status dialog only provides information about patch installation on Cisco ISE nodes. Patch installation and rollback on Inline Posture nodes can only be done through the Cisco ISE CLI and this status will not be displayed in the Node Status pop-up.

A dialog similar to the one shown in Figure 8-24 appears.

### Figure 8-24 Node Status Dialog: Installation Complete

| Node Status for Patch: 01 |              | ×         |
|---------------------------|--------------|-----------|
| Nodes                     | Patch Status |           |
| 10.77.116.221             | Installed    |           |
| 10.77.116.226             | Installed    |           |
|                           |              |           |
|                           |              |           |
|                           |              |           |
|                           |              |           |
|                           |              |           |
|                           |              |           |
|                           |              |           |
|                           |              |           |
|                           |              |           |
|                           |              |           |
|                           |              |           |
|                           |              |           |
| <                         |              |           |
|                           |              | UK Cancel |

Patch installation is now complete on all the Cisco ISE nodes.

If for some reason the patch is not installed on one or more secondary nodes, ensure that the node is up and repeat the process from Step 2 to install it on the remaining nodes. Cisco ISE installs the patch on those nodes that do not have this version of the patch.

#### **Related Topics:**

- Managing Software Patches, page 8-24
- Rolling Back Software Patches, page 8-28
- Viewing Patch Install and Rollback Changes in the Audit Report, page 8-29

### **Rolling Back Software Patches**

### Prerequisite:

Every Cisco ISE administrator account is assigned one or more administrative roles. To perform the operations described in the following procedure, you must have one of the following roles assigned: Super Admin or System Admin. See Cisco ISE Admin Group Roles and Responsibilities for more information on the various administrative roles and the privileges associated with each of them.

To roll back a patch from Cisco ISE nodes in your deployment, complete the following steps:

#### Step 1 Choose Administration > System > Maintenance > Patch Management.

The Installed Patches page appears.

**Step 2** Click the radio button for the patch version whose changes you want to roll back, then click **Rollback**.

**Note** When patch rollback is in progress, Show Node Status is the only option that is enabled in the Patch Management page.

After the patch has been rolled back on the primary administration node, Cisco ISE will roll back the patch from the secondary nodes. If for some reason the patch rollback fails on the primary node, the patches are not rolled back from the secondary nodes.

After the patch is rolled back from the primary administration node, Cisco ISE logs you out and you have to wait for a few minutes before you can log back in.

**Step 3** After you log in, click the **Alarms** link at the bottom of the page to view the status of the rollback operation.

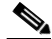

- **Note** The alarms are generated only for patch install or rollback operations performed from the GUI. To view the status of patch installation from the CLI, you must check the ade.log file, which you can access by Downloading Support Bundles.
- Step 4 Go back to the Installed Patches page (choose Administration > System > Maintenance > Patch Management) to check the status of this rollback on the other nodes in your deployment.
- **Step 5** If the patch rollback is in progress, this status will be visible in the Installed Patches page. To view the status of the patch rollback, you can choose the patch, and click **Show Node Status**.

A dialog appears that shows the status of the patch on the various Cisco ISE nodes in your deployment.

While Cisco ISE rolls back the patch from the secondary nodes, you can continue to perform other tasks from your primary administration node GUI. The secondary nodes will be restarted after the rollback.

**Step 6** Click the radio button for the patch, and click **Show Node Status** to ensure that the patch is rolled back from all the nodes in your deployment.

If the patch is not rolled back from any of the secondary nodes, ensure that the node is up and repeat the process from Step 2 to roll back the changes from the remaining nodes. Cisco ISE rolls back the patch only from those nodes that still have this version of the patch installed.

### **Related Topics:**

- Managing Software Patches, page 8-24
- Installing a Software Patch, page 8-24
- Viewing Patch Install and Rollback Changes in the Audit Report, page 8-29

### Viewing Patch Install and Rollback Changes in the Audit Report

The monitoring and troubleshooting component of Cisco ISE provides information on the patch installation and rollback operations that are performed on your ISE nodes.

### Prerequisite:

Every Cisco ISE administrator account is assigned one or more administrative roles. To perform the operations described in the following procedure, you must have one of the following roles assigned: Super Admin or Monitoring Admin or Helpdesk Admin. See Cisco ISE Admin Group Roles and Responsibilities for more information on the various administrative roles and the privileges associated with each of them.

To view these reports, complete the following steps:

- **Step 1** Choose **Operations > Reports > Catalog**.
- **Step 2** From the Reports navigation pane, click **Server Instance**.

A page similar to the one shown in Figure 8-25 appears.

| Repo    | rts                              |               |                              |
|---------|----------------------------------|---------------|------------------------------|
| Filter: | Go Clear Filt                    | er            |                              |
|         | Report Name                      | Туре          | Modified At                  |
| 0       | Server Administrator Entitlement | System Report | Mon Feb 14 00:17:33 CET 2011 |
| 0       | Server Administrator Logins      | System Report | Mon Feb 14 00:17:33 CET 2011 |
| 0       | Server Authentication Summary    | System Report | Mon Feb 14 00:17:33 CET 2011 |
| 0       | Server Configuration Audit       | System Report | Mon Feb 14 00:17:33 CET 2011 |
| 0       | Server Health Summary            | System Report | Mon Feb 14 00:17:33 CET 2011 |
| 0       | Server Operations Audit          | System Report | Mon Feb 14 00:17:33 CET 2011 |
| 0       | Server System Diagnostics        | System Report | Mon Feb 14 00:17:33 CET 2011 |
| 0       | Top N Authentications By Server  | System Report | Mon Feb 14 00:17:33 CET 2011 |
| 0       | User Change Password Audit       | System Report | Mon Feb 14 00:17:33 CET 2011 |
| Run     | Add To Favorite     Delete       |               | Reset Reports                |

### Figure 8-25 Server Instance Reports Page

**Step 3** Click the **Server Operations Audit** radio button, then click **Run** and choose the time period for which you want to generate the report.

**Step 4** A report similar to the one shown in Figure 8-26 appears.

This report provides information on the patch installation and rollback operations that were performed within the time period that you have chosen.

Figure 8-26 Cisco ISE Operations Audit Report

| 🚊 🚔 🖻                                                                                 |                                                                                                    |                                                                                                    |                                                                                                    | Lau                                                                                                    | unch Interactive                                                                                                    | Viewer                                                                                                    | 5                                                                                                    |
|---------------------------------------------------------------------------------------|----------------------------------------------------------------------------------------------------|----------------------------------------------------------------------------------------------------|----------------------------------------------------------------------------------------------------|----------------------------------------------------------------------------------------------------|----------------------------------------------------------------------------------------------------|----------------------------------------------------------------------------------------------------|----------------------------------------------------------------------------------------------------|
| Showing Page 1 of 1                                                                   | First                                                                                                    |                                                                                                    |                                                                                                    | 1                                                                                                    | Goto Page:                                                                                                    |                                                                                                    | Go                                                                                                    |
| Server > Operations Audit                                                             |                                                                                                    |                                                                                                    |                                                                                                    |                                                                                                    |                                                                                                    |                                                                                                    | ^                                                                                                    |
| Time Range: February 14,2011 - Fe<br>Generated on : February 21, 2011 1:3<br>& Reload | bruary 20,2011<br>39:23 PM CET                                                                                                    |                                                                                                    |                                                                                                    |                                                                                                    |                                                                                                    |                                                                                                    |                                                                                                    |
| Logged At                                                                             | Administrator                                                                                                    | Interface                                                                                                    | Operation<br>Type                                                                                                    | Requested<br>Operation                                                                                                    | Event                                                                                                    | Failure                                                                                                    |                                                                                                    |
| February 14,2011 8:07:24.657 AM                                                       | admin                                                                                                    | GUI                                                                                                    | Distributed-<br>Management                                                                                                    | Node<br>added to<br>deployment                                                                                                    | Persona(s):<br>Administration,<br>Monitoring,<br>Policy Service;<br>Services: All                                                                                                    |                                                                                                    |                                                                                                    |
| February 14,2011 12:46:51.889 AM                                                      |                                                                                                    |                                                                                                    | Process-<br>Management                                                                                                    | ISE<br>processes<br>started                                                                                                    | Started, Time:<br>Mon Feb 14<br>00:46:51 CET<br>2011                                                                                                    |                                                                                                    | ~                                                                                                    |
|                                                                                       | Jewing Page 1 of 1         Showing Page 1 of 1         Server > Operations Audit         Time Range: February 14,2011 - Fe         Generated on : February 21, 2011 1:3         Peload         Logged At         February 14,2011 8:07:24.657 AM         February 14,2011 12:46:51.889 AM | Showing Page 1 of 1       First         Showing Page 1 of 1       First         Server > Operations Audit       First         Time Range:       February 14,2011 - February 20,2011         Generated on :       February 21, 2011 1:39:23 PM CET         Paged At       Administrator         February 14,2011 8:07:24.657 AM       admin         February 14,2011 12:46:51.889 AM | Image       Image       Image <thimage< th=""> <thimage< th=""> <thi< td=""><td>Image       Image       <t< td=""><td>Image:Image:Imag</td><td>Image:       Image:       Image:</td><td>Image:       Image:       Image:</td></t<></td></thi<></thimage<></thimage<> | Image       Image       Image <t< td=""><td>Image:Image:Imag</td><td>Image:       Image:       Image:</td><td>Image:       Image:       Image:</td></t<> | Image:Image:Imag | Image:       Image:       Image: | Image:       Image:       Image: |

**Step 5** Click the Launch Interactive Viewer link in the upper right corner of the page to view, sort, and filter the data in this report. A screen similar to the one that is shown in Figure 8-27 appears.

Figure 8-27 Cisco ISE Operations Audit Report: Interactive View

|   | 🗒 🗒 🛯 🤊 🍖 I 🗙 I 🕫 🎼                  |                | Σ 🕎       |                            |                                | 🗏 A 🖄 I 📓                                                                         | 1 🗟 🎴   |    |
|---|--------------------------------------|----------------|-----------|----------------------------|--------------------------------|-----------------------------------------------------------------------------------|---------|----|
|   | Showing Page 1 of 1                  | First          | Prev Ne   | ext Last                   | 1                              | Goto Page:                                                                        | G       | Go |
|   | Server > Operations Audit            |                |           |                            |                                |                                                                                   |         |    |
|   | Time Range: February 14,2011 - Fe    | bruary 20,2011 |           |                            |                                |                                                                                   |         | ≡  |
|   | Generated on : February 21, 2011 1:3 | 39:23 PM CET   |           |                            |                                |                                                                                   |         | Ц  |
|   | <u> </u>                             |                |           |                            |                                |                                                                                   |         |    |
|   | Logged At                            | Administrator  | Interface | Operation<br>Type          | Requested<br>Operation         | Event                                                                             | Failure |    |
|   | February 14,2011 8:07:24.657 AM      | admin          | GUI       | Distributed-<br>Management | Node<br>added to<br>deployment | Persona(s):<br>Administration,<br>Monitoring,<br>Policy Service;<br>Services: All |         |    |
|   | February 14,2011 12:46:51.889 AM     |                |           | Process-<br>Management     | ISE<br>processes<br>started    | Started, Time:<br>Mon Feb 14<br>00:46:51 CET<br>2011                              |         | ~  |
| 1 | ¢                                    | 1111           |           |                            |                                |                                                                                   | >       |    |

For information on how to use the interactive viewer features, see the "Working with the Interactive Viewer Toolbar" section on page 25-12.

### **Related Topics:**

- Managing Software Patches
- Installing a Software Patch
- Rolling Back Software Patches

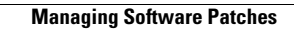